| Supplementary materials | <br>2 |
|-------------------------|-------|
|                         |       |

### Supplementary materials

# In this section: Linking from the text and numbering | Types of supplementary materials | References and citations in supplementary materials

Supplementary materials contain data and information to support or enhance the main article. They were designed to keep the body of the review 'focused' by moving content that would previously have been included in the review body or appendices outside the main review. Some supplementary materials are mandatory, prepared automatically by RevMan from data entered into various sections of the review by the authors. Others are created and uploaded by the authors to suit the needs of their review.

All supplementary materials must be <u>linked</u> to from the text using an internal link.

Note: supplementary materials are not copy edited, type set or proofread. Authors must make sure that all their supplementary materials comply with Cochrane editorial policies and follow <u>Cochrane style</u>.

### Linking from the text and numbering

Supplementary materials are not automatically renumbered by RevMan according to the order in which they are linked in the text. They are listed in the order below. The Search strategies supplementary material is always Supplementary material 1; after that, numbering may vary depending on which study types are in the review (for example, if there are no ongoing studies there will be no Characteristics of ongoing studies table, so the numbering will be adjusted).

- Search strategies
- Characteristics of studies tables (included, excluded, awaiting classification, ongoing), including risk of bias tables for RoB 1
- Risk of bias (RoB 2)
- Analyses
- Downloadable data package
- Other supplementary materials

To add a link to a supplementary material: click Insert internal link > Supplementary materials > select appropriate supplementary material > OK.

### Types of supplementary materials

| Supplementary material<br>Search strategies                                        | <b>Description</b><br>Mandatory, automatically included by<br>RevMan. Authors enter search strategies                                                                                                 | <b>Style</b><br>Headings should be in sentence case (first letter in upper case only).                                                |
|------------------------------------------------------------------------------------|----------------------------------------------------------------------------------------------------|----------------------------------------------------------------------------------------------------|
| Supplementary material 1                                                           | into RevMan: Default view > Search<br>Strategies.                                                                                                    | See <u>Search methods</u>                                                                                                    |
|                                                                                    | <ul> <li>Include the search strategy for each database and other sources if used</li> <li>Include search strings, database names, access platforms, search fields and limitations/settings</li> </ul> | 1<br>·                                                                                                    |
|                                                                                    | Link to Supplementary material 1 from the                                                                                                    |                                                                                                    |
| Characteristics of studies tables<br>(included, excluded, awaiting classification, | Andatory for all study types in the review.                                                                                                    | Ensure characteristics tables use Cochrane style.                                                                                     |
|                                                                                    | authors at study level, using predefined                                                                                                    | Styles (e.g. spelling, lists, abbreviations)                                                                                          |
| Supplementary materials 2, 3, 4, 5                                                 | headings.                                                                                                    | should match the main text. However, write                                                                                            |
|                                                                                    | In Default view go to Studies > select study<br>type > Add Study > Characteristics                                                                                                    | and use more concise, 'note' form, as long<br>as the meaning is clear. Use abbreviations,<br>and give definitions in footnotes.       |
|                                                                                    | <b>RoB 1:</b> Characteristics of included studies tables include risk of bias table for RoB 1, if used. IN Default view select                                                                        | i It is customary to use a dash (en-dash)<br>when writing ranges in tables but it is<br>acceptable to write 'to' as long as the style |

## Studies > Included > Edit study, then select Risk of bias from the choices at the top of the

### page.

**RoB 2:** authors add risk of bias judgements If quotations from the study are used to and support for judgements: support risk of bias judgements, enclose

- manually in the analyses (Edit analysis > click on a row in results table > Action > add risk of bias); or
- from an Excel spreadsheet uploaded to RevMan (see <u>RevMan</u> <u>Knowledge Base</u> for template).

Authors can edit individual judgements in Analyses (it may be easier to edit in the Excel file prior to import).

RevMan automatically produces Risk of bias supplementary material from Analyses.

See <u>Cochrane Methods</u> and Chapter 8 of the <u>Handbook</u>.

### (See <u>Characteristics of included studies</u> for RoB 1.)

Full analyses associated with the review, Ensure names of analyses are clear and including results data, syntheses and forest include definitions of abbreviations (for plots. example, "Analysis 1.1: Change from baseline in best-corrected visual acuity RevMan automatically produces this (BCVA) at 9 to 12 weeks") supplementary material from the Analyses. Make sure graph labels follow Cochrane style. Check spelling is consistent with the review text (UK/US English). See: Figures Full downloadable data package (zip file), Link to this supplementary material from the including collected study data, risk of bias section Data code and other materials in assessment, analyses and references. RevMan RevMan automatically produces the data See Data sharing editorial policy package. Optional, author-defined. Includes Follow Cochrane style. additional tables. For additional tables see Tables

Note: figures, other than forest plots or funnel plots, cannot currently be included as supplementary materials.

Upload to RevMan. In Default view, click Other suppl. materials in the left-hand navigation pane > Add supplementary is consistent within and across tables. For example, 10 mg-20 mg or 10 mg to 20 mg. See <u>Tables</u>.

See <u>Cochrane Style Essentials</u> for advice on Characteristics tables.

See elsewhere in <u>Cochrane Style Manual</u> for all aspects of Cochrane style.

If quotations from the study are used to support risk of bias judgements, enclose them in quotation marks (double inverted commas).

See elsewhere in Cochrane Style Manual

for all aspects of Cochrane style.

Analyses

**Risk of bias** 

Listed after Characteristics tables -

numbering will vary depending on how

many types of study are in the review.

Listed after Risk of bias

Data package

Listed after Analyses

#### Other supplementary materials

material > add a title and copy/paste or type supplementary material in the text box.

### References and citations in supplementary materials

Avoid citing references in supplementary materials only. If references are cited in a supplementary material only, the reference should be contained in that supplementary material.